JOSH GREEN, M. D. GOVERNOR KE KIA'ĂINA

**SYLVIA LUKE** LT. GOVERNOR KA HOPE KIA'ĀINA

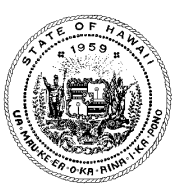

BOARD OF TRUSTEES RODERICK BECKER BRENNA HASHIMOTO LANCE LARSEN JR. REIKO MATSUYAMA ERIC NOUCHI KALBERT YOUNG

#### STATE OF HAWAI'I | KA MOKU'ĀINA O HAWAI'I DEPARTMENT OF HUMAN RESOURCES DEVELOPMENT KA 'OIHANA HO'OMÕHALA LIMAHANA

235 S. BERETANIA STREET HONOLULU, HAWAI'I 96813-2437

## ISLAND \$AVINGS PLAN (I\$P) TEMPORARY HAZARD PAY (THP) STEP BY STEP GUIDE – MAKING A THP ELECTION ONLINE

Note: The example provided below is intended as a sample illustration on how to make a THP election online through your Island \$avings Plan account. It is not meant to provide any financial advice or recommendations.

**STEP 1:** Log into your Island \$avings Plan Account via the Plan's website at <u>empower.com/islandsavings</u>.

| Outbland Overview - Reference - x     +                                                                                                    | */dashboard/resrement-income<br><u>Overview</u> → Account → Budgeting → .           | Investing ~ Planning ~ Learning<br>Center                                                                                                    | - 0 ×<br>A 公 G 田 伊 優 喝 … G<br>Español U Log out                                                                                                    |
|----------------------------------------------------------------------------------------------------|-------------------------------------------------------------------------------------|----------------------------------------------------------------------------------------------------|----------------------------------------------------------------------------------------------------|
| NET WORTH *   \$0   \$1   \$0   Asses   \$2   Asses   \$2   Asses   \$2   Asses   \$2   Asses   \$2   Asses   \$2   Asses   \$2   Asses   \$2   Asses   \$2   Asses   \$2   Asses   \$2   Asses   \$2   Asses   \$2   Asses   \$2   \$2   \$2   \$2   \$2   \$2   \$2   \$2   \$2   \$2   \$2   \$2   \$2   \$2   \$2   \$2   \$2   \$2   \$2   \$2   \$2   \$2   \$2   \$2   \$2   \$2   \$2   \$2   \$2   \$2   \$2   \$2   \$2   \$2   \$2   \$2   \$2   \$2   \$2   \$2   \$2   \$2   \$2   \$2   \$2   \$2   \$2   \$2   \$2   \$2   \$2   \$2   \$2   \$2   \$2   \$2 <th>RETREMENT<br/>FINANCES<br/>Budgeting () &gt;<br/>() () () () () () () () () () () () () (</th> <th>Cash flow (*) *       \$9         Prome dide month 88       \$9         Excense this month 88       \$9         Up 52, e3 or for may ser.       \$10         Unlock your cash flow       \$10         Debt paydown (*) *       \$10         Unlock your cash flow       \$10         Check paydown (*) *       \$10         Check paydown (*) *       \$10         Check your debt paydown plan       \$10</th> <th>Professional account<br/>management is turned off<br/>Understanding your account<br/>Activate today<br/>Professional account<br/>Professional account<br/>Professional acc</th> | RETREMENT<br>FINANCES<br>Budgeting () ><br>() () () () () () () () () () () () () ( | Cash flow (*) *       \$9         Prome dide month 88       \$9         Excense this month 88       \$9         Up 52, e3 or for may ser.       \$10         Unlock your cash flow       \$10         Debt paydown (*) *       \$10         Unlock your cash flow       \$10         Check paydown (*) *       \$10         Check paydown (*) *       \$10         Check your debt paydown plan       \$10 | Professional account<br>management is turned off<br>Understanding your account<br>Activate today<br>Professional account<br>Professional account<br>Professional acc |

**STEP 2:** Select *Contributions* from the Account drop-down menu at the top of the page. Then select *My contributions* under PAYCHECK CONTRIBUTIONS from the menu on the left.

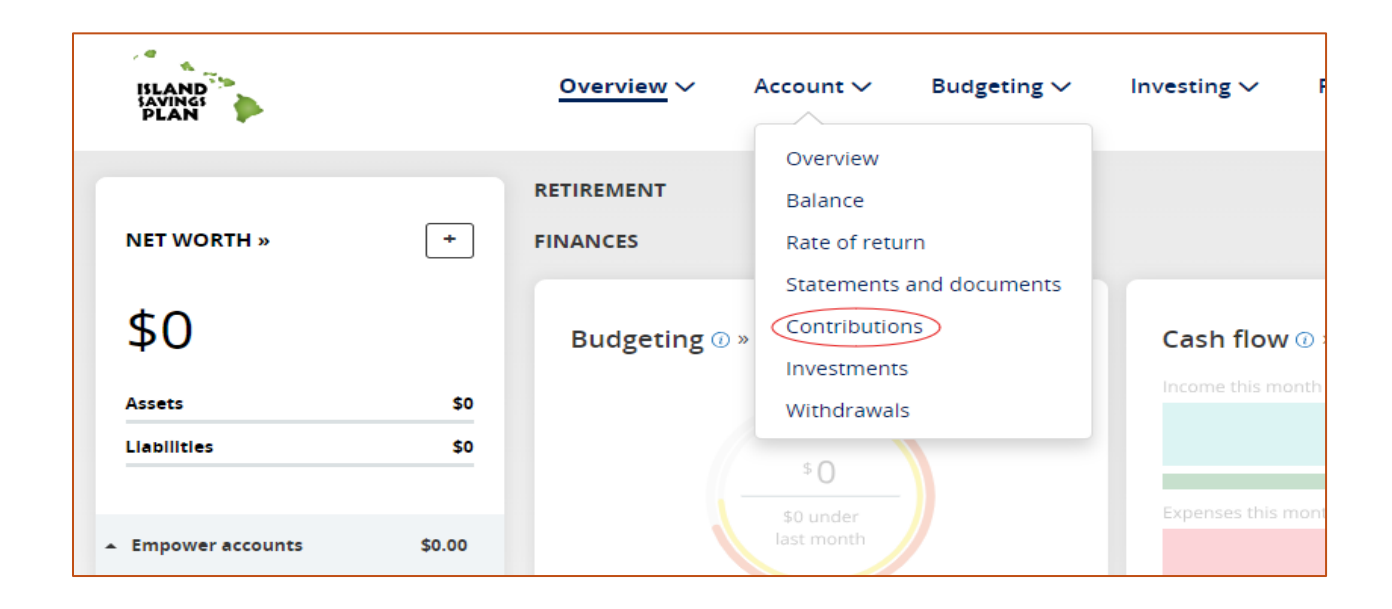

| ISLAND<br>SAVINGS<br>PLAN                                                                                                    | Overview 🗸                                                          | <u>Account</u> ∨                                                     | Budgeting ∨                            |
|----------------------------------------------------------------------------------------------------|---------------------------------------------------------------------|----------------------------------------------------------------------|----------------------------------------|
| Home / Account / My contributions                                                                                                    |                                                                     |                                                                      |                                        |
| ACCOUNT INFORMATION<br>Account overview<br>Balance<br>Rate of return<br>Transaction history<br>Statements and documents<br>Beneficiaries<br>Manage bank accounts<br>Upload documents<br>PAYCHECK CONTRIBUTIONS | My Con<br>Contribu<br>\$0.00(\$2<br>\$ Standard con<br>Standard gro | tributions<br>tion<br>25.00 Pending)<br>dard<br>ntributions are dedu | cted from your payche<br>fax and Roth. |
| INVESTMENTS<br>My investments<br>Investment help<br>Investment lineup<br>Brokerage                                                                                                    | Contributions<br>HGEA THP S                                         | r<br>s in the "Other" grou<br>Settlement - Roth.                     | ıp include HGEA THP                    |

### **STEP 3:** Select the Add/Edit Button for the *Other* contribution option.

| My Contributions                                                                          |                                                |            |
|-------------------------------------------------------------------------------------------|------------------------------------------------|------------|
| Contribution                                                                              | Туре                                           | Edit       |
| \$0.00( <u>\$25.00 Pending</u> )                                                          | Roth                                           | Edit       |
| Standard Standard contributions are deducted from Standard group include Before Tax and I | m your paycheck. Contributions in the<br>Roth. | Add / Edit |
| S Other<br>Contributions in the "Other" group includ<br>HGEA THP Settlement - Roth.       | le HGEA THP Settlement - Before tax and        | Add / Edit |

# **STEP 4:** Input the amount in whole dollars that you would like to defer into the Plan, then select *Continue*.

| <ul> <li>Selection</li> </ul> | t another contribution r      | ate                | ауспеск. |          |
|-------------------------------|-------------------------------|--------------------|----------|----------|
| MYOTUE                        |                               |                    |          |          |
|                               |                               |                    |          |          |
| \$2,                          | 500                           |                    |          |          |
| The amour                     | t deducted from your paycheck | k each pay period. |          |          |
| Dolla                         | r                             |                    |          |          |
|                               | \$2,500                       |                    |          |          |
|                               |                               |                    |          |          |
| Peels                         |                               |                    |          | Continue |

**STEP 5:** Select what type of contribution you want to make. Pre-tax, Roth, or

split your contribution for a combination of both. Then select *Continue*. *Note: If you decide to split your contribution, you will need to input how you want your contribution to be split between Pre-tax and Roth. You can input the dollar amounts in the boxes available.* 

| State of Hawaii Deferred                                                                | Compensation Plan: Select Contribution                         |
|-----------------------------------------------------------------------------------------|----------------------------------------------------------------|
| What type of contribution would<br><u>Compare them</u>   <u>Calculators</u>   <u>Pl</u> | you like to make?<br>an Rules                                  |
| GHGEA THP Settlement - B                                                                | efore tax IGEA THP Settlement - Roth                           |
| \$2500.00 HGEA THP Settlen                                                              | nent - Before tax contribution                                 |
| \$2500.00 HGEA THP Settlen                                                              | nent - Roth contribution                                       |
| • Split your contribution                                                               |                                                                |
| My Contribution rate                                                                    | My HGEA THP Settlement - Before tax contribution rate: \$ 1250 |
| \$2500.00                                                                               | My HGEA THP Settlement - Roth contribution rate: \$ 1250       |
| Back                                                                                    | Continue                                                       |

#### **STEP 6:** Select Confirm & Continue.

| Contribution                                                                                                    | Туре                                                                                                    | Edit                             |
|----------------------------------------------------------------------------------------------------|----------------------------------------------------------------------------------------------------|----------------------------------|
| \$0.00                                                                                                    | Roth                                                                                                    | Edit                             |
| \$1250.00                                                                                                    | HGEA THP Settlement -<br>Before tax                                                                          | Edit                             |
| \$1250.00                                                                                                    | HGEA THP Settlement - Roth                                                                                   |                                  |
| clicking the "Confirm & Continu<br>licated above.                                                                                  | e" button, you authorize payroll deductions as                                                               | Confirm & Continue               |
| clicking the "Confirm & Continu<br>licated above.<br>Standard<br>andard contributions are deduct<br>andard group include Before Ta | e" button, you authorize payroll deductions as<br>ed from your paycheck. Contributions in the<br>x and Roth. | Confirm & Continue<br>Add / Edit |
| clicking the "Confirm & Continu<br>licated above.<br>Standard<br>andard contributions are deduct<br>andard group include Before Ta | e" button, you authorize payroll deductions as<br>ed from your paycheck. Contributions in the<br>x and Roth. | Confirm & Continue<br>Add / Edit |

**STEP 7:** Make sure you receive a confirmation number and <u>RETAIN FOR</u> <u>YOUR RECORDS.</u>

*Note: If you don't receive a confirmation number, your THP election wasn't submitted properly. Retain a copy of your confirmation number as this will assist Empower if they need to make corrections to your election.* 

| My Contributions                                                                                     |                                                                                    |
|----------------------------------------------------------------------------------------------------|------------------------------------------------------------------------------------|
| Your changes will be reported to your plan sponsor, and v<br>your plan terms and your payroll cycle. | vill be processed as soon as administratively feasible, subject to                 |
| Contribution Details                                                                                 |                                                                                    |
| PLAN:                                                                                                | State of Hawaii Deferred Compensation Plan                                         |
| CONTRIBUTION RATE:                                                                                   | \$1250.00 HGEA THP Settlement - Before tax<br>\$1250.00 HGEA THP Settlement - Roth |
| CONFIRMATION NUMBER:                                                                                 | 131312318                                                                          |
|                                                                                                    |                                                                                    |
|                                                                                                    | My Contributions                                                                   |
|                                                                                                    |                                                                                    |
|                                                                                                    |                                                                                    |

**EDITS TO YOUR THP ELECTION:** If you need to edit your THP election, follow Steps 1 through 3 again, then select *Edit* next to your existing THP election. After selecting *Edit*, you can follow Steps 4 through 7 again to change your election.

Note: Any changes to your THP election needs to be made by the election deadline. You can make multiple changes to your THP election, however Empower will honor the latest election.

| Contribution | Туре                                | Edit |
|--------------|-------------------------------------|------|
| \$0.00(      | Roth                                | Edit |
| \$1250.00    | HGEA THP Settlement -<br>Before tax | Edit |
| \$1250.00    | HGEA THP Settlement - Roth          |      |